弘光科技大學校務資訊系統(舊)Client-Server 版本安裝說明

圖書資訊處 2023/1/18

1. 開啟「Google Chrome」瀏覽器。

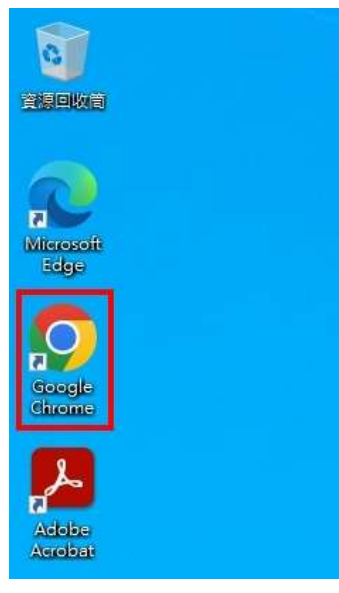

2. 進入弘光校首頁,點擊[教師職員],進入弘光單一登入平台。

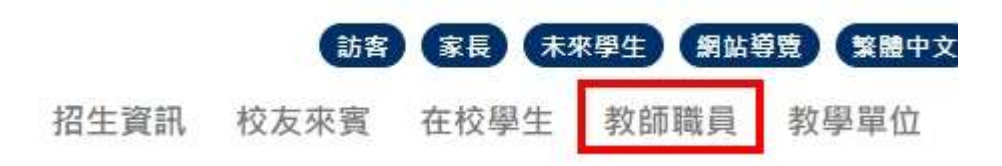

3. 輸入[您的弘光帳號]與[密碼]後,按下[登入]按鈕。

| 登入     |   |
|--------|---|
|        | _ |
| 您的弘光帳號 |   |
| (2)    |   |
| ****** |   |
| (3)    |   |
| 登入     |   |

4. 在行政作業區塊內,原本的[校務資訊(舊)]更新為 Client-Server 版本,請點擊下載一鍵安裝檔。

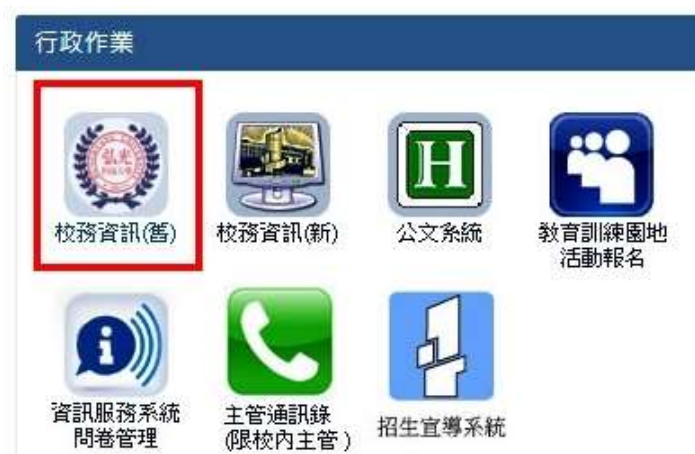

5. 在螢幕左下角顯示下載檔案[hkmisSetup.exe],請點擊[向下符號]後,按[開啟]以執行安裝程式。

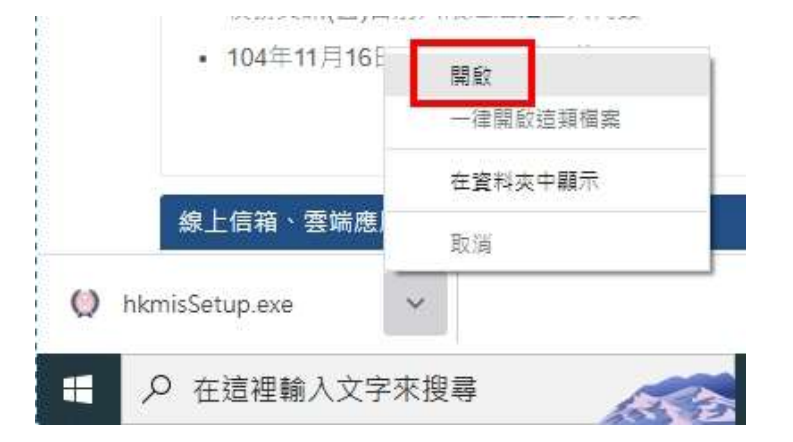

6. 按下[其他資訊]。

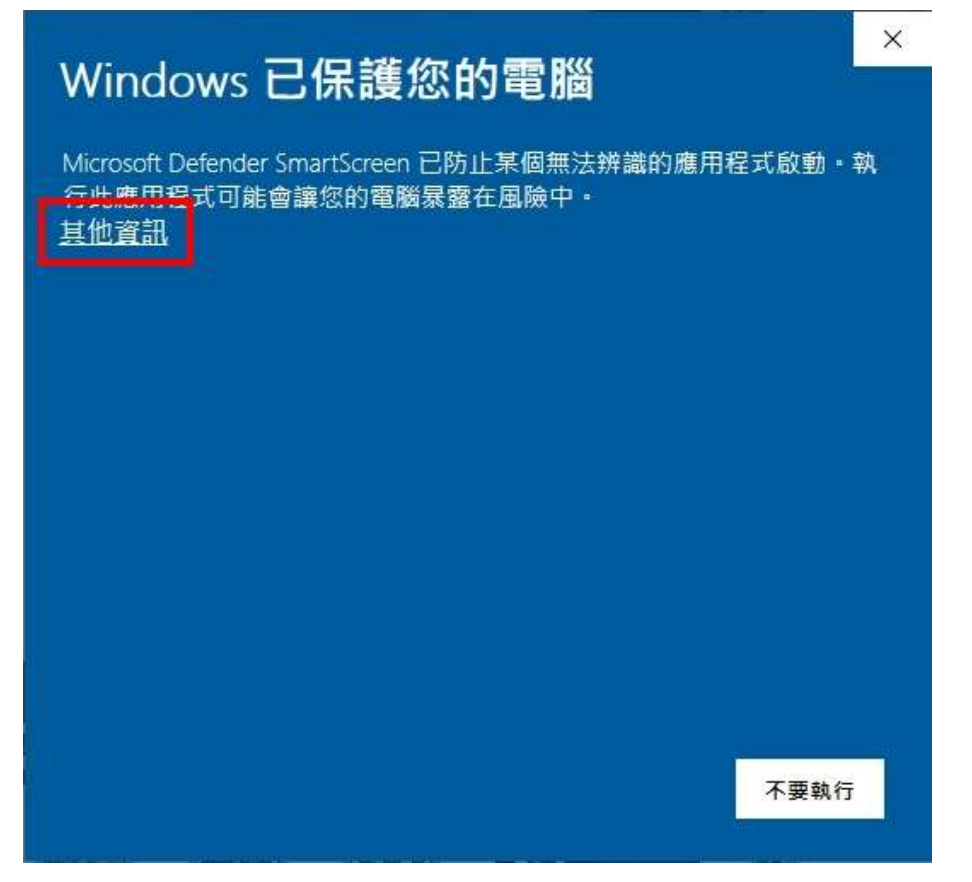

7. 按下[仍要執行]。

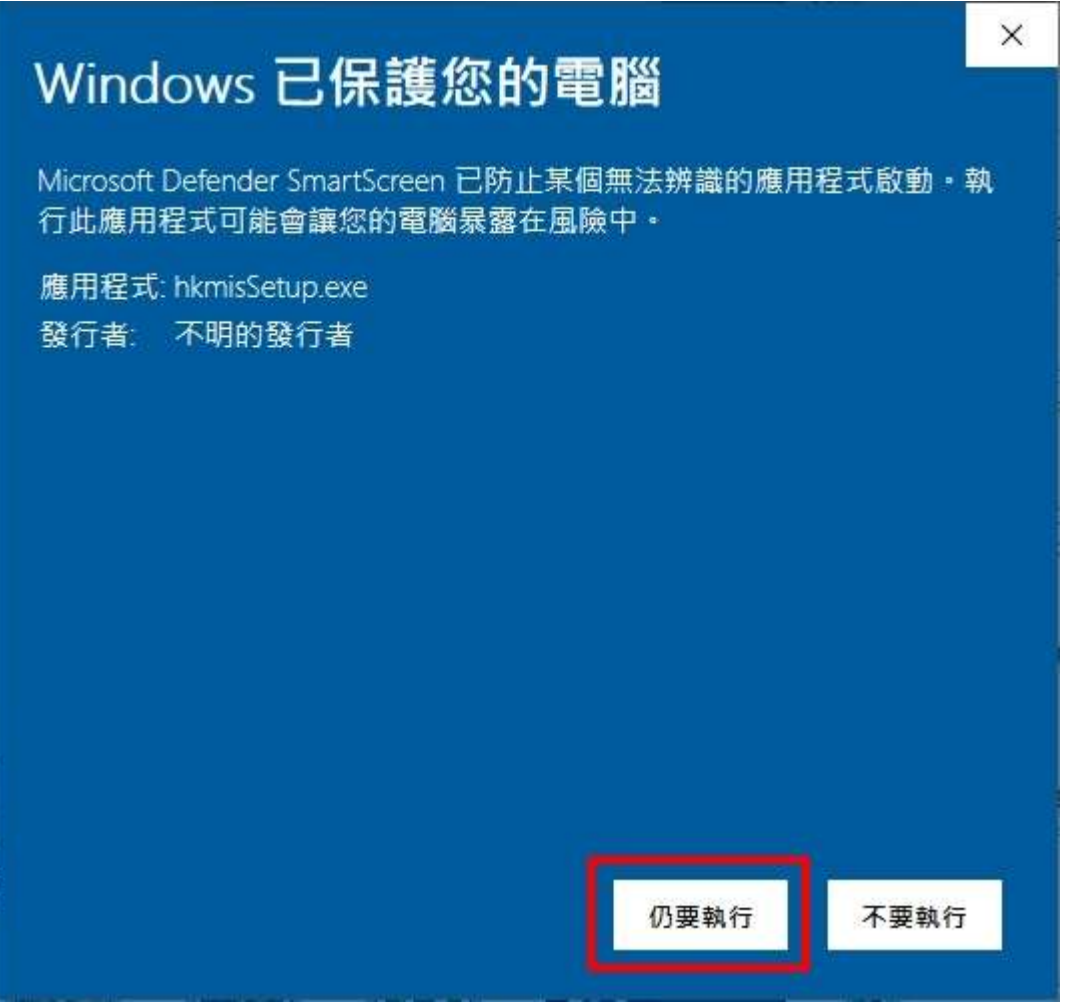

8. 之後系統顯示此詢問視窗,請都按[是]。

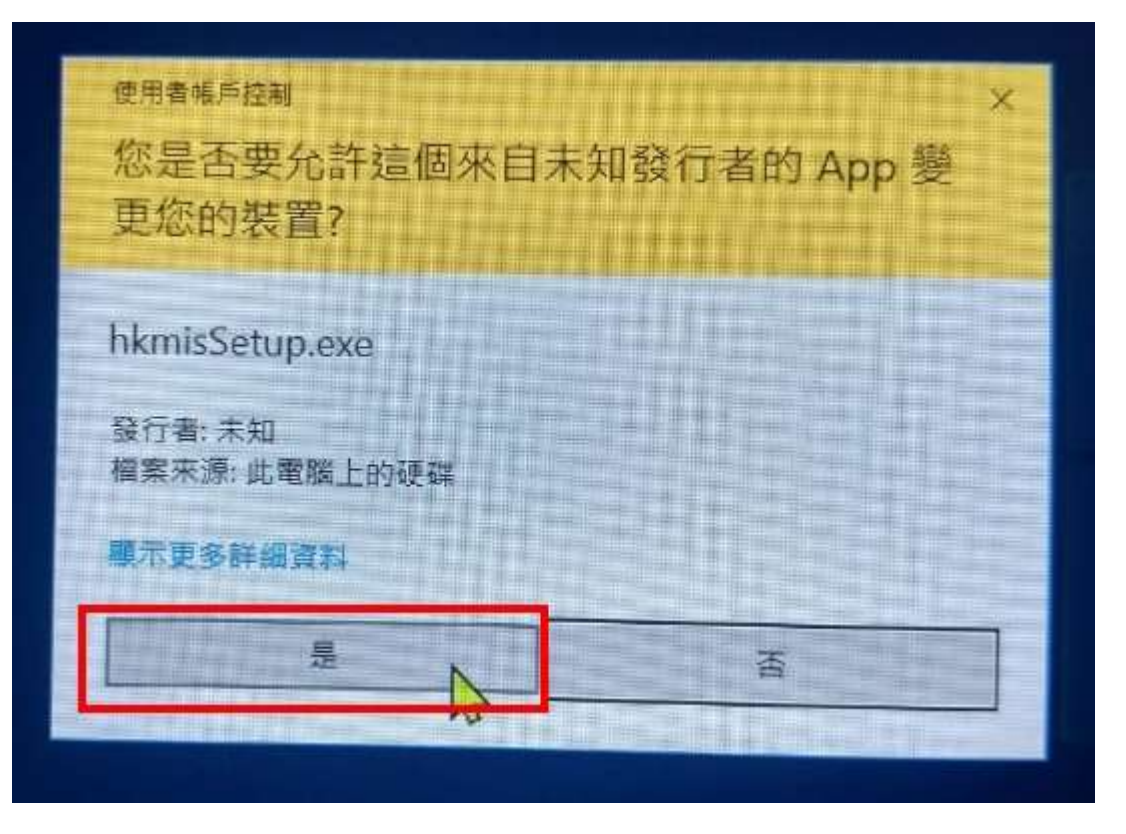

9. 開始安裝[校務資訊系統(舊)],之後的畫面請都按[下一步]。

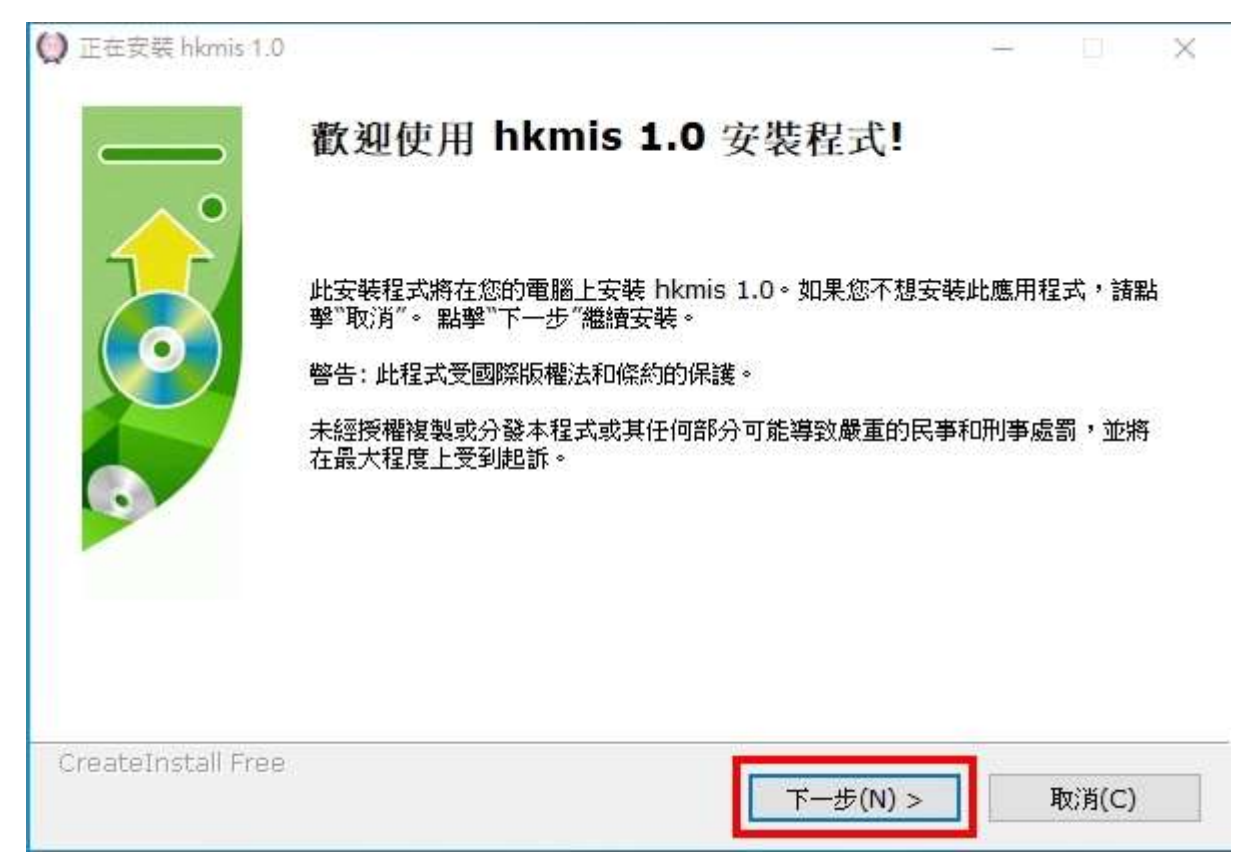

| 进资料本                     |                                        |               |                |
|--------------------------|----------------------------------------|---------------|----------------|
| 花見作べ                     |                                        |               | 3000           |
| 選擇將要安裝 hkmis 1.0 的目的檔案夾。 |                                        |               | SAJC MIRAS     |
| 安裝程式將安裝檔到下麵資料夾中。         |                                        |               |                |
| 若你想安裝 hkmis 1.0 到不同的資源   | 料夾, 點擊"流覽"並選拐                          | 睪其它資料夾。       |                |
|                          |                                        |               |                |
| 目的檔案夾                    |                                        |               |                |
| C:\app\hkmis\bin         |                                        |               | 流覽(B)          |
|                          |                                        |               |                |
| 所需空間: 155.22 MB          |                                        |               |                |
| 可用空間: 79.77 GB           |                                        |               |                |
|                          |                                        |               |                |
|                          |                                        |               |                |
| ateInstall Free          |                                        |               | -              |
|                          | 20000000000000000000000000000000000000 | 11 A/ 1809001 | I Oranosconoch |

10. 顯示安裝完成畫面,按下[完成]。

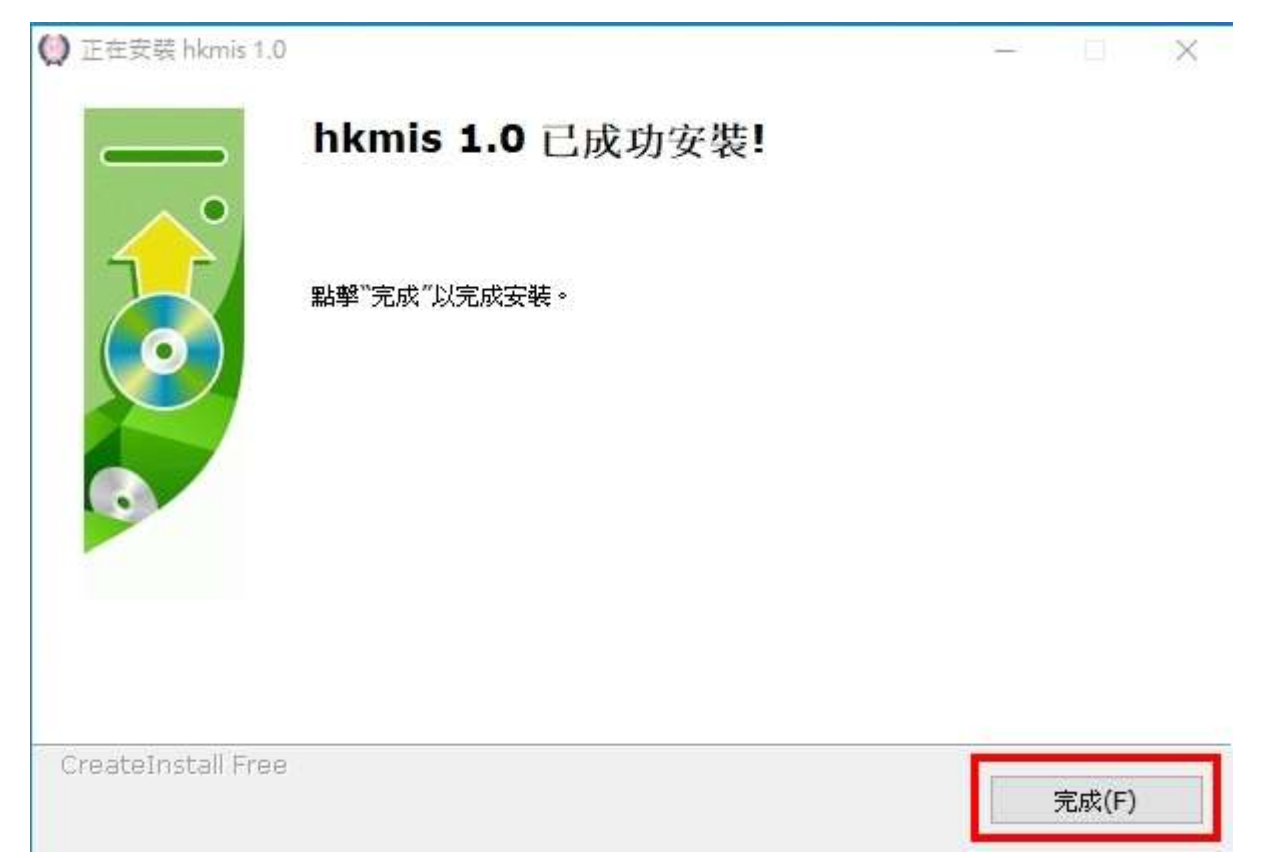

## 11. 回到桌面,按下[校務資訊系統圖示]。

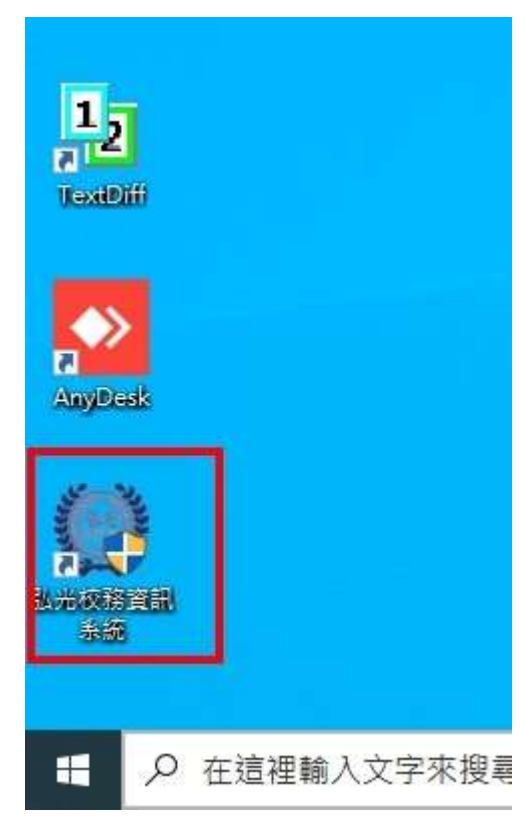

12. 執行後,系統開始下載[校務資訊系統(舊)主程式],因第一次安裝需要下載較多檔案,請耐心等候。

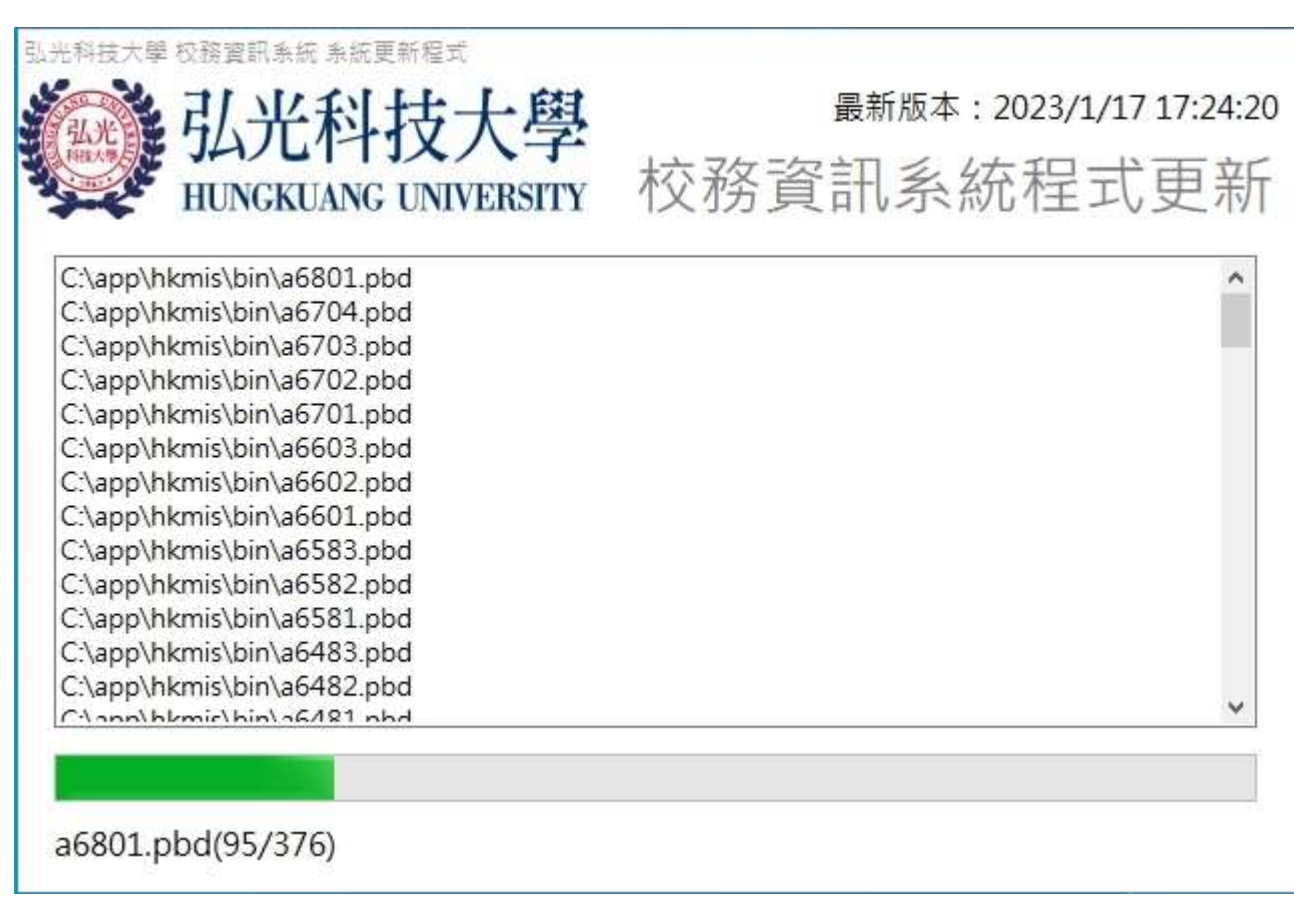

13. 下在完成後,系統設定完成,按下[確定]後自動關閉,需要[重新啟動]才能繼續執行(第一次需要)。

| A.光科技大學 权務實用条統 条统更新程式<br>私光 引 光 科 技 大 學                                                                                                    | 最新版本:2023/1/17 12:01:38 |
|----------------------------------------------------------------------------------------------------|-------------------------|
| HUNGKUANG UNIVERSITY                                                                                                    | 校務資訊系統程式更新              |
| C:\app\hkmis\bin\z0209.pbd<br>C:\app\hkmis\bin\z0206.pbd<br>C:\app\hkmis\bin\z0205.pbd<br>C:\app\hkmis\bin\z0204.pbd<br>C:\app\hkmis\bin\z0203.pbd<br>C:\app\hkmis\bin\z0202.pbd | ~                       |
| C:\app\hkmis\bin\pfe_app(前)<br>C:\app\hkmis\bin\pfewnsn<br>C:\app\hkmis\bin\pfewiil.p<br>C:\app\hkmis\bin\pfemain<br>C:\app\hkmis\bin\pfedwsn<br>C:\app\hkmis\bin\pfeapsrv       |                         |
| 更新完成                                                                                                    |                         |

14. 請再重新執行一次[弘光校務資訊系統]。

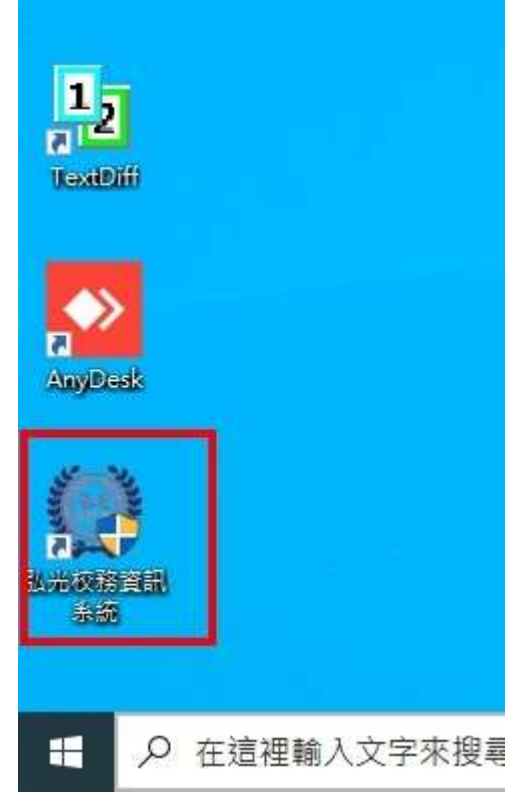

15. 執行後就可以啟動[弘光校務資訊系統],若在安裝過程中有問題,麻煩重新開機後繼續安裝。 16. 若是在學校外面執行[弘光校務資訊系統],必須啟動 VPN 才能正常使用。